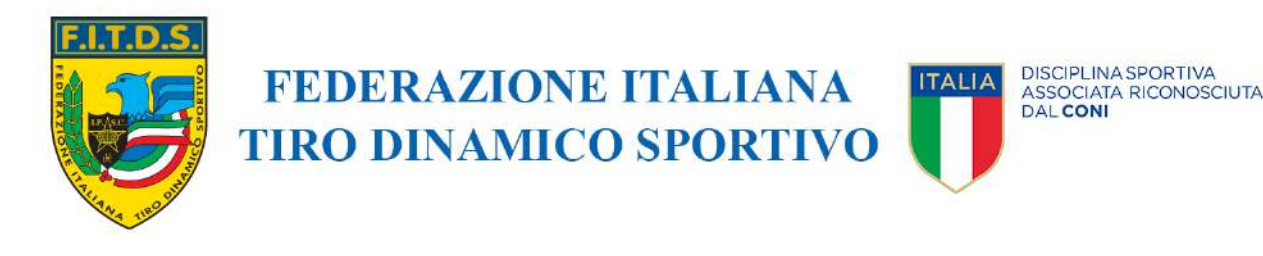

Roma, 13 dicembre 2023 Prot. PF/rs 0212/2023

Ai Presidenti, ai rappresentanti degli Atleti ed ai rappresentanti dei Tecnici delle ASD/SSD affiliate

Propri indirizzi PEC e email

#### OGGETTO: Assemblea Nazionale Straordinaria del 16 dicembre 2023 – aggiornamenti.

Con riferimento alla prossima Assemblea Nazionale Straordinaria del 16 dicembre p.v., alleghiamo qui di seguito le istruzioni per accedere al portale, partecipare e votare on-line.

Nella giornata di domani la Federazione comunicherà alla società XDataNet tutti i nominativi, con relativi indirizzi email e numeri di telefono, dei Presidenti, dei rappresentanti degli Atleti e dei rappresentanti dei Tecnici delle ASD/SSD affiliate, così come risultanti dal sistema Ges.So.

La società XDataNet, mediante l'indirizzo <u>FITDS@assemblea.online</u>, nella giornata del 14 dicembre p.v., invierà a tutti gli interessati un messaggio di posta elettronica contenente il link per accedere alla piattaforma di autenticazione e successivamente partecipare all'assemblea.

La procedura di autenticazione prevede la ricezione, sul numero di cellulare indicato sul portale Ges.So della FITDS, di un codice OTP da inserire nel portale (l'autenticazione sulla piattaforma sarà possibile subito dopo la ricezione dell'email mentre l'accesso all'area virtuale dell'assemblea sarà possibile solo dalla mattina dell'evento).

Non avendo ad oggi contezza puntuale di chi parteciperà in presenza e chi da remoto, il messaggio di posta elettronica contente il link di accesso alla piattaforma on-line verrà inviato a tutti gli interessati (Presidenti, Rappresentati Atleti e Rappresentanti Tecnici).

Cordiali saluti.

DVC

Il Presidente Avv. Roberto Santucci

All.: c.s.

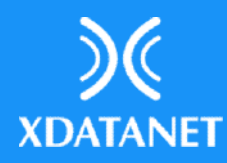

# 📟 Assemblea

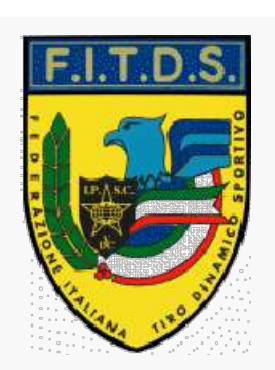

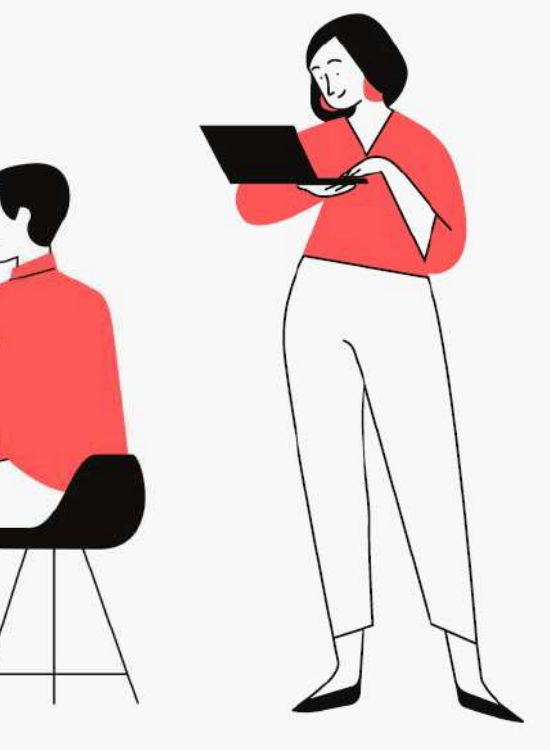

### **Assemblea Online**

Come accedere al portale e votare online

### Come accedere al portale e votare online Nelle prossime pagine ti spiegheremo come fare:

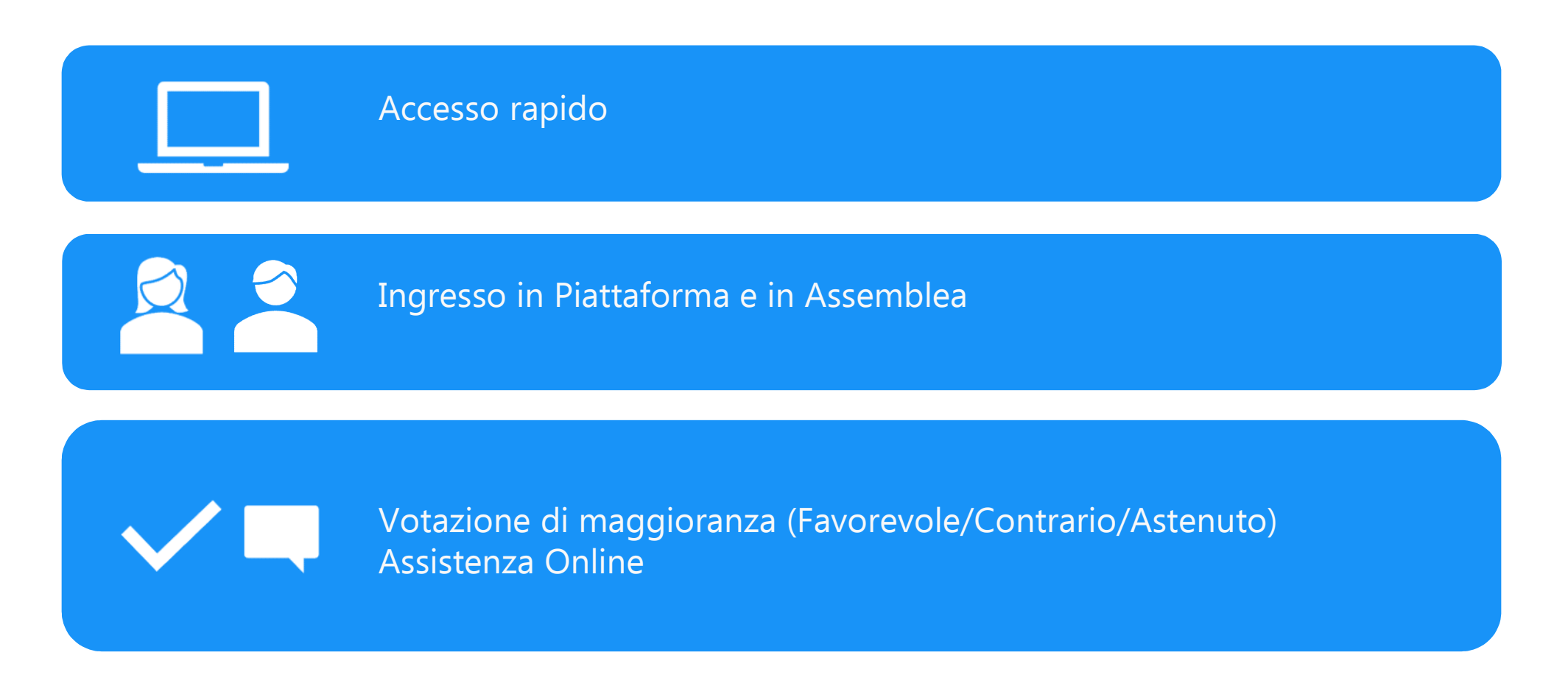

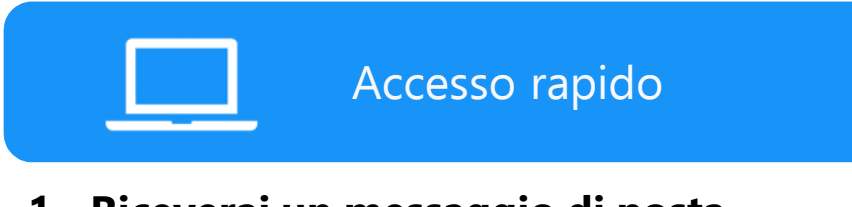

 Riceverai un messaggio di posta elettronica (e-mail) contenente un link dall' indirizzo: <u>FITDS@assemblea.online</u>

Attenzione: il link è strettamente personale, non comunicarlo a nessuno!

2. Cliccando sul link, entrerà direttamente in Piattaforma senza bisogno di inserire username o password.

Per ragioni di sicurezza, la procedura di login rapido si accompagna con l'invio di un codice di sicurezza (OTP) via SMS.

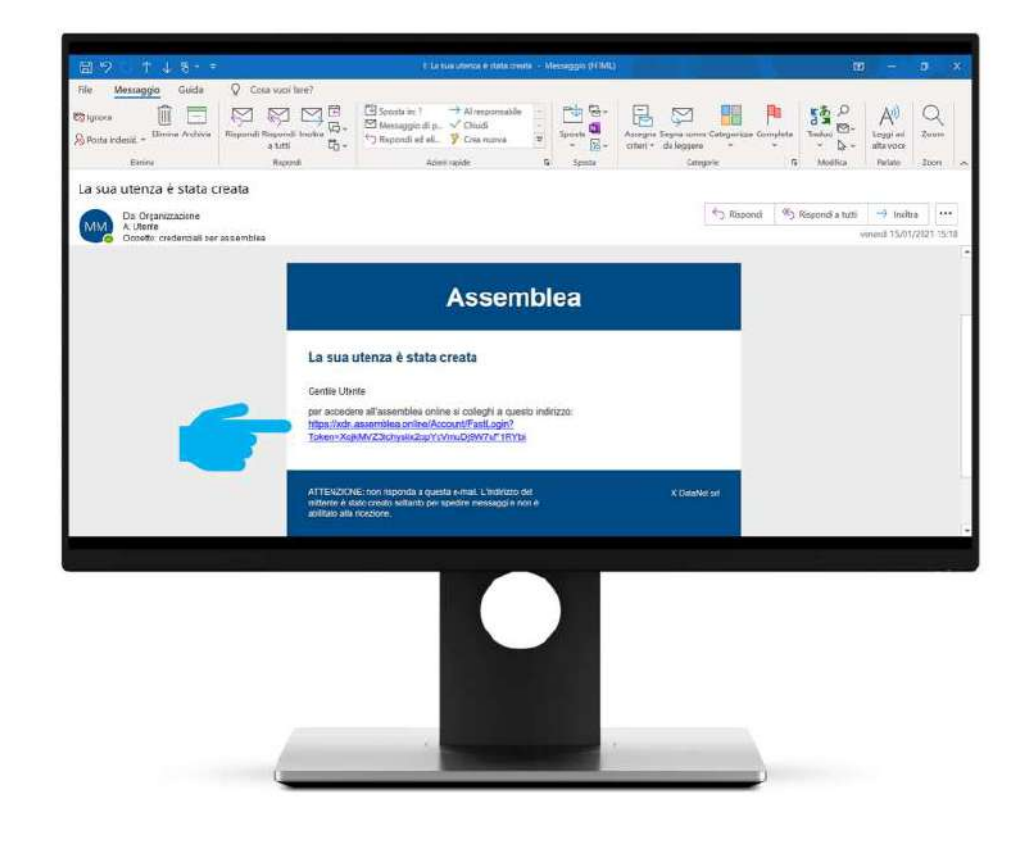

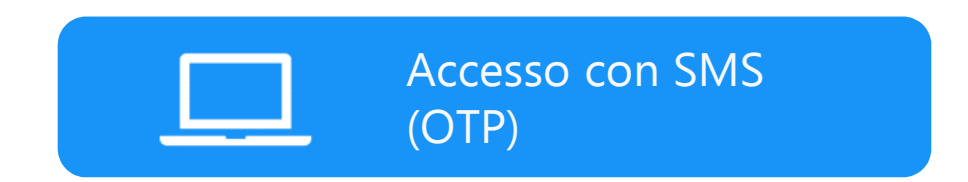

- 1. Riceverai un codice di verifica via SMS al numero di telefono specificato in fase di registrazione.
- 2. Inserisci il codice nel portale.
- 3. Premi «Verifica codice» per entrare in Assemblea.

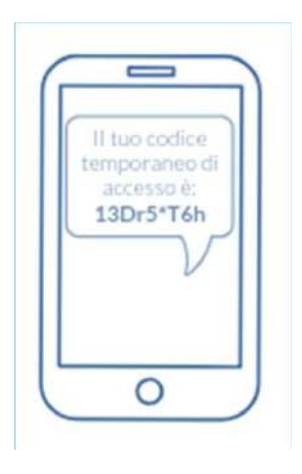

#### **ASSEMBLEA FITDS**

Assemblea Nazionale Straordinaria

| Codice *                           |                           |  |  |
|------------------------------------|---------------------------|--|--|
| Inserisci il codice che hai ricevo | to sul telefono cellulare |  |  |
|                                    |                           |  |  |
| Verifica codice                    |                           |  |  |

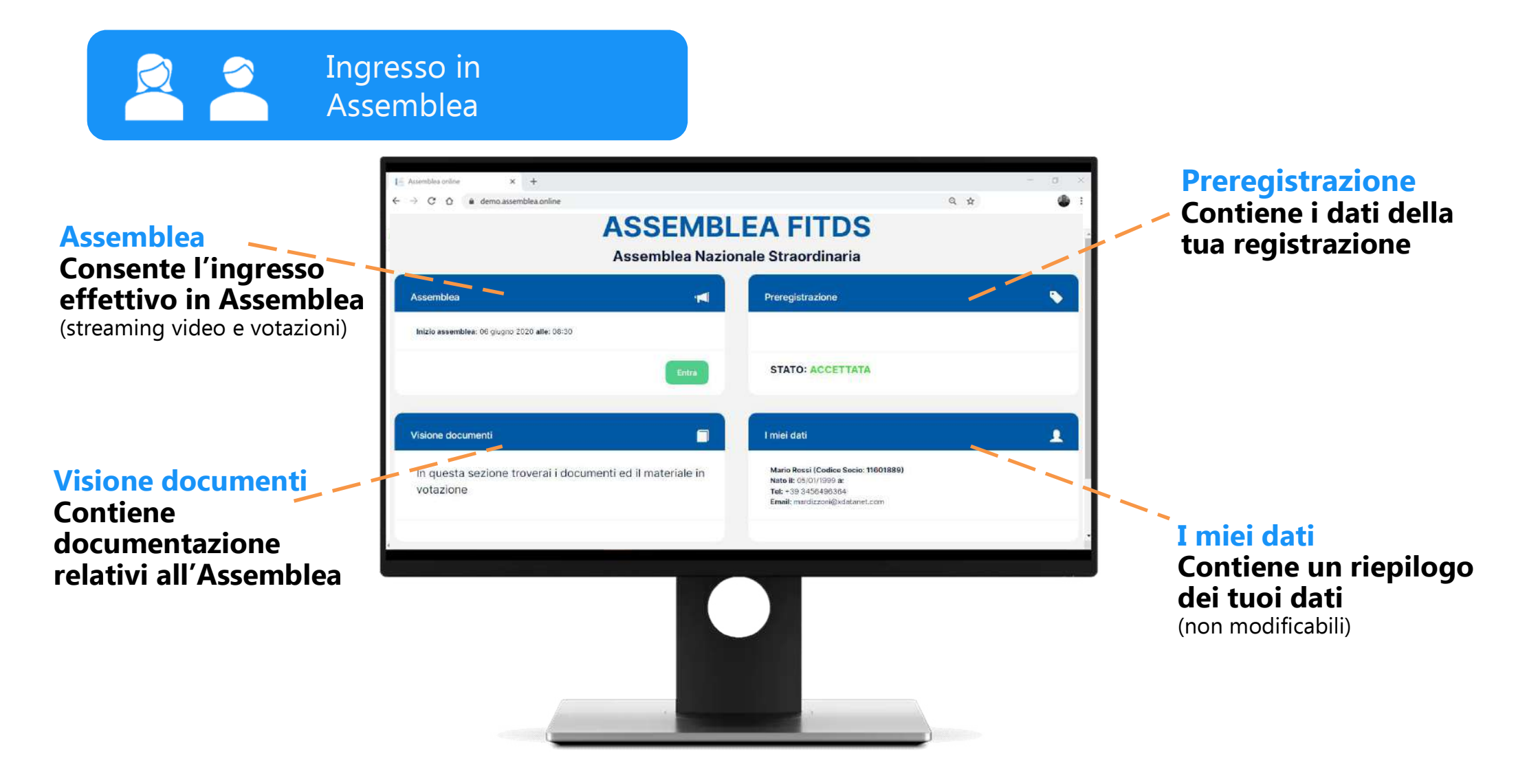

Cliccando su «Entra», quando l'assemblea è attiva, si effettua il vero e proprio ingresso in Assemblea.

Ingresso in

Assemblea

Un messaggio ti avverte quindi che hai effettuato l'ingresso in Assemblea e verrai conteggiato come presente.

Premi «OK» per entrare.

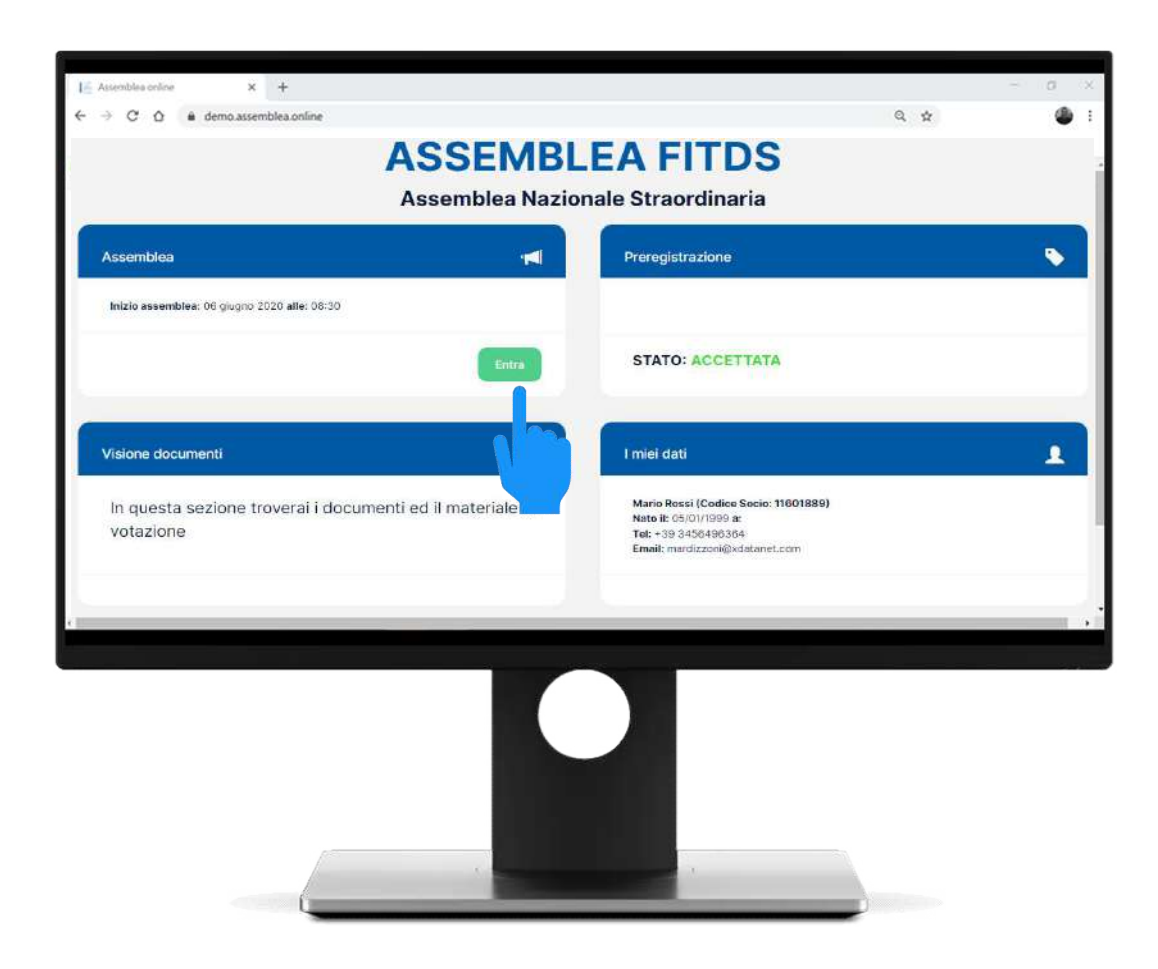

Ingresso in Assemblea

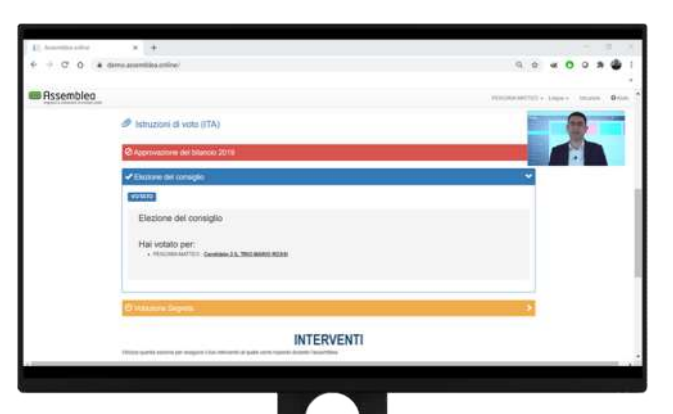

La schermata di Assemblea Online prevede specifiche funzionalità per effettuare votazioni online.

L'interfaccia integra, nella parte alta dello schermo, anche lo streaming video dell'evento assembleare.

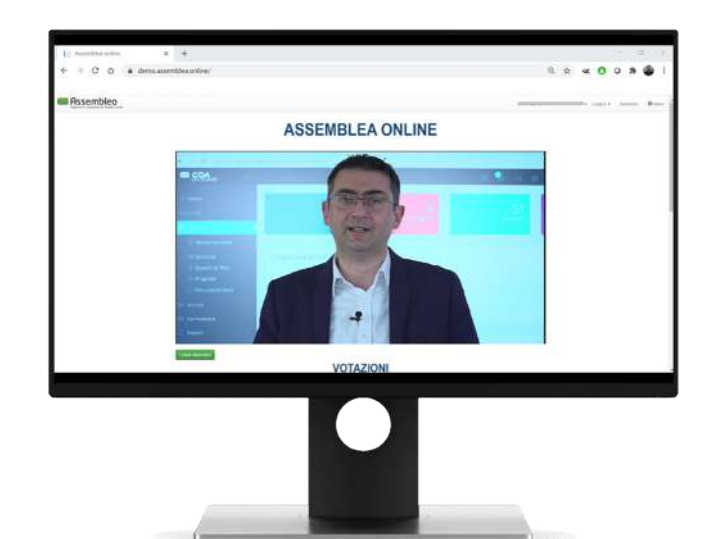

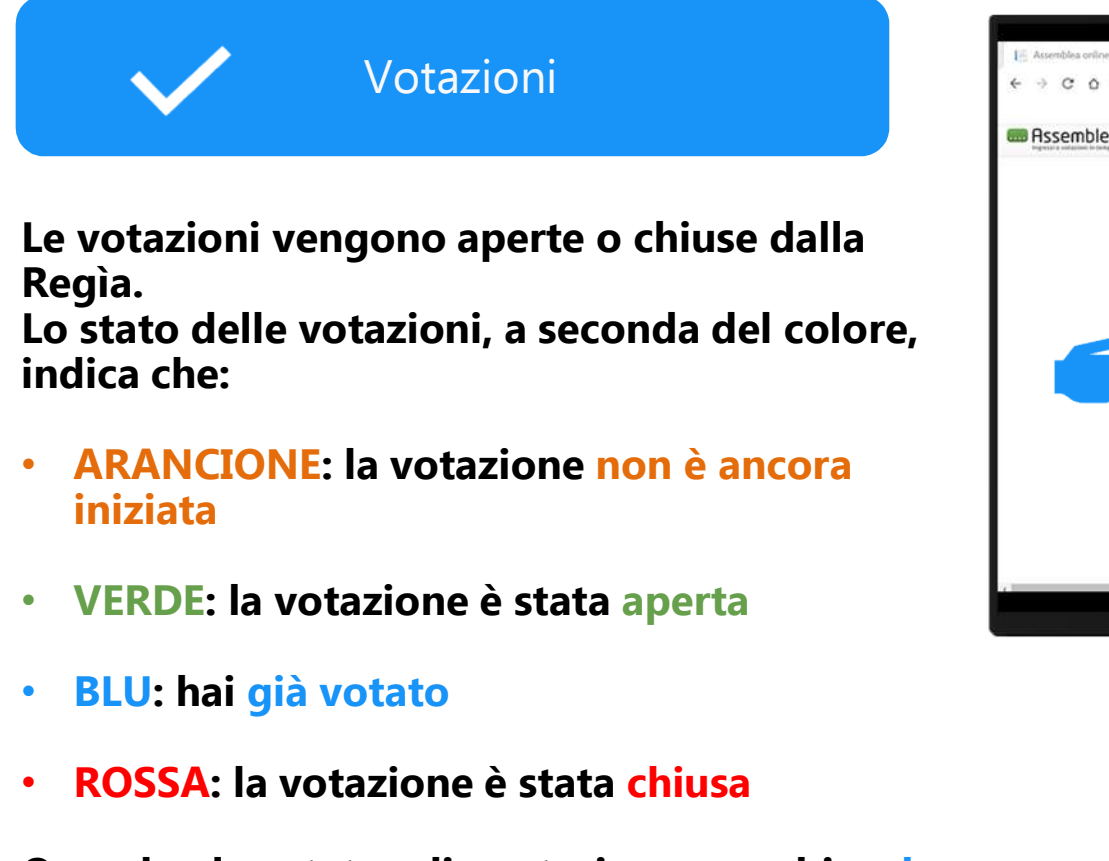

Quando lo stato di votazione cambia, la pagina si aggiorna automaticamente.

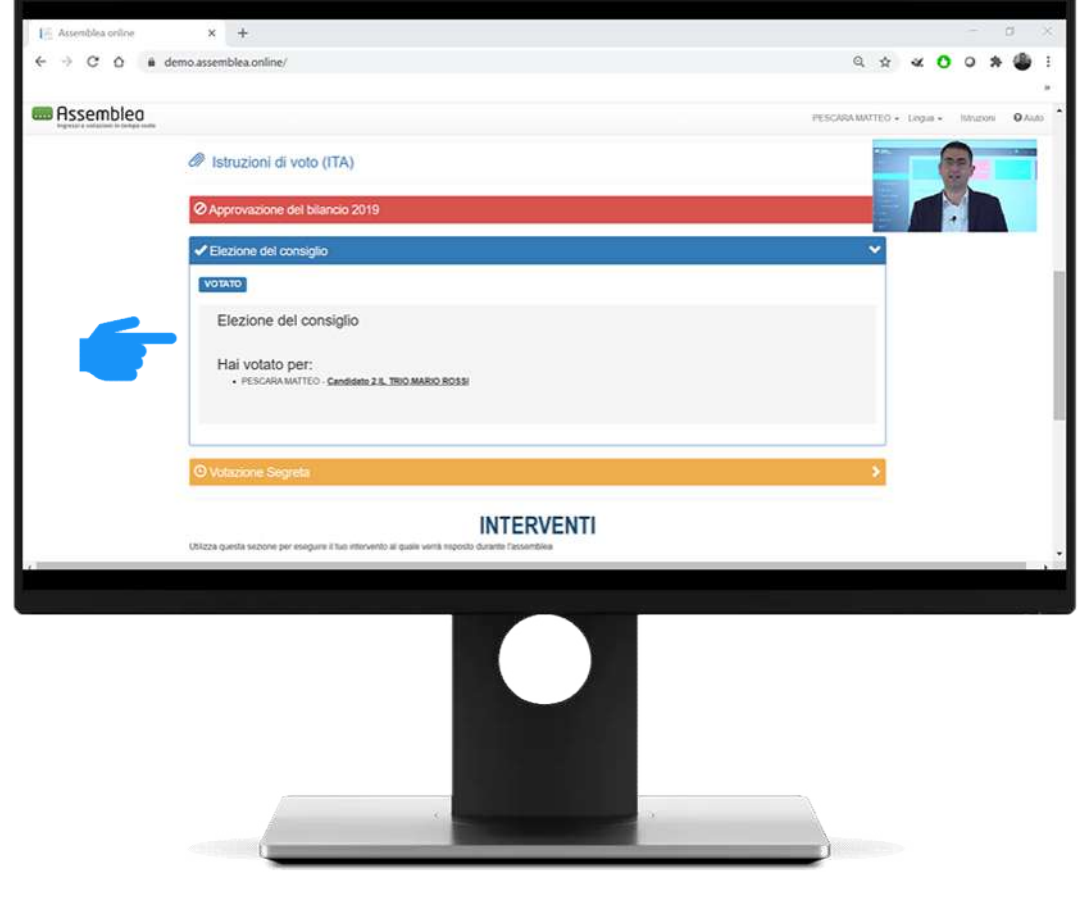

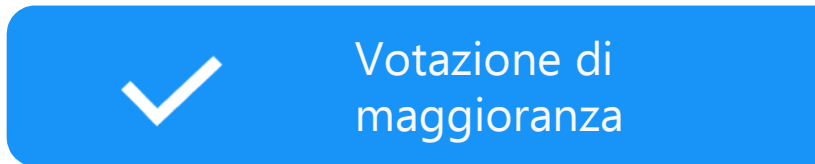

Si esprime una sola preferenza tra quelle elencate (es. favorevole, contrario o astenuto).

- 1. Clicca sulla scelta di voto.
- 2. Premi «Vota».
- 3. Si apre una maschera di controllo con cui confermare o modificare la scelta di voto.

Una volta confermato nella maschera di controllo, <u>il voto non può più essere</u> <u>modificato</u>.

| App    | rovazione del bilancio 2019                             |
|--------|---------------------------------------------------------|
| Vota p | er conto di: Me stesso e tutti i soci che rappresento * |
| 0      | FAVOREVOLI                                              |
| 0      | CONTRARI                                                |
| 0      | ASTENUTI                                                |
|        |                                                         |

Assistenza Online

In qualsiasi momento puoi richiedere assistenza cliccando sul pulsante «Aiuto» in alto a destra.

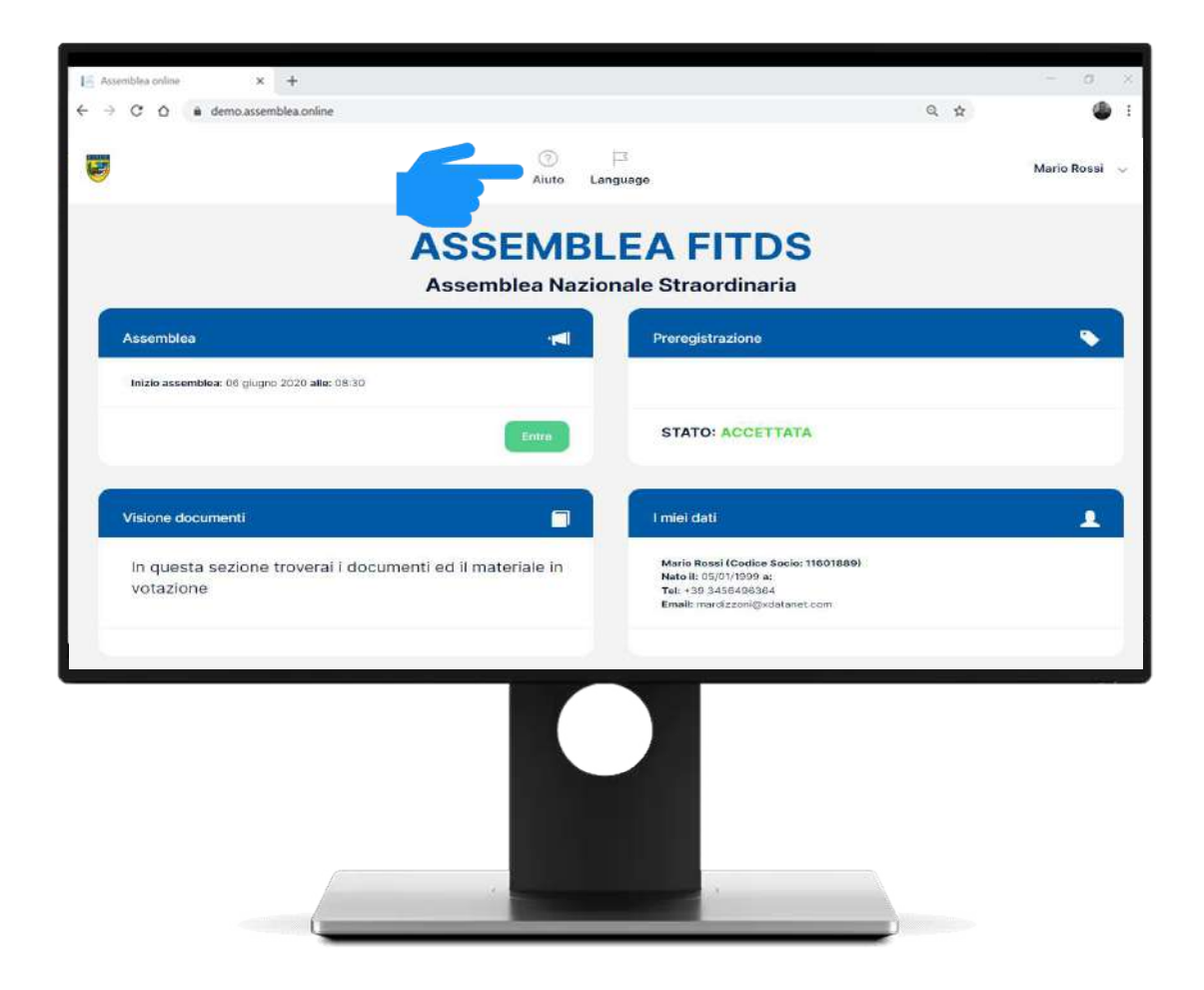

Assistenza Online

## Hai a disposizione un'interfaccia dedicata per richiedere assistenza.

Descrivi il motivo della tua richiesta di supporto e inserisci la tua email e/o un recapito telefonico. Verrai prontamente ricontattato da uno dei nostri tecnici.

Avrai anche a disposizione un numero di telefono per l'assistenza diretta, attivo fino alla fine dei lavori assembleari.

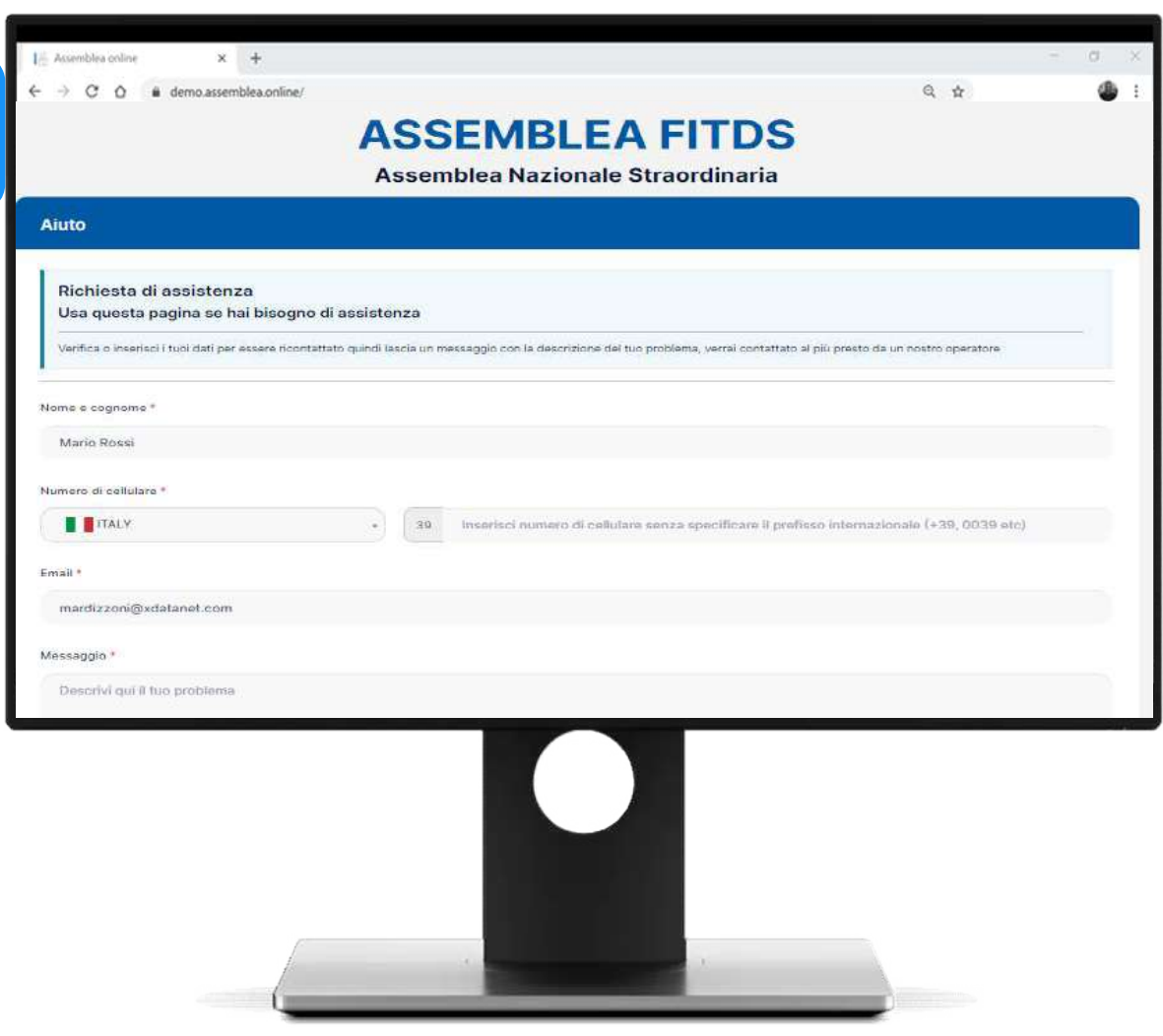